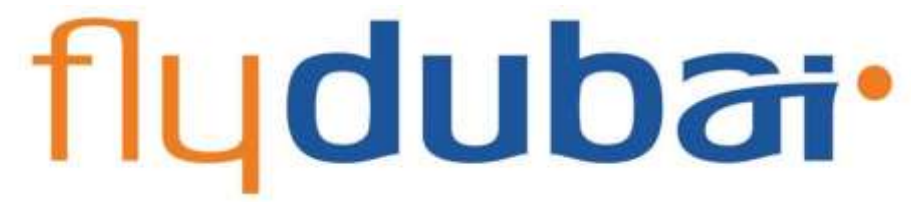

# Руководство по

# бронированию авиабилетов для

### турагента

Данный материал не может быть использован в коммерческих целях. При возникновении споров и/или предъявлении претензий данный материал не может быть использован как юридический документ. В связи с развитием системы и частого обновления, просим всю информацию смотреть на сайте www.flydubai.com

#### Вход в систему.

### Заходим на сайт **www.flydubai.com**, и в конце главной страницы переходим по ссылке Travel Agents

|                                       | Book flights, ch | Book flights, check in, choose seats and n |                          |  |  |  |  |  |  |
|---------------------------------------|------------------|--------------------------------------------|--------------------------|--|--|--|--|--|--|
| <mark>fly</mark> duba <del>i</del> •  | Book             | About flydubai                             | FAQs                     |  |  |  |  |  |  |
| © flydubai 2018. All rights reserved. | Plan             | News                                       | Travel shop locator      |  |  |  |  |  |  |
| Policies                              | Offers           | Company history                            | Procurement              |  |  |  |  |  |  |
| Terms and conditions                  | Destinations     | Careers                                    | Cargo                    |  |  |  |  |  |  |
| +971 600 54 44 45                     | Flying with us   | Contact                                    | Travel agents            |  |  |  |  |  |  |
|                                       |                  |                                            | <b>Ethical reporting</b> |  |  |  |  |  |  |
|                                       |                  |                                            | Car rental               |  |  |  |  |  |  |
|                                       |                  |                                            | Hotels                   |  |  |  |  |  |  |
|                                       |                  |                                            |                          |  |  |  |  |  |  |

После этого откроется страница, где для входа в Портал Вам необходимо внести свой логин и пароль.

| Login to accese your account             |                    |
|------------------------------------------|--------------------|
| Laget alterners inside sensitive:        |                    |
| role-based                               |                    |
| fratament (op)                           |                    |
| Termani Gentlion 1 Assessing 1 Assessing |                    |
| 8 Pychas 1017. All rights reserved.      | Weimer: 2.4 (10.2) |

#### ГЛАВНАЯ СТРАНИЦА

После входа пользователя в Портал (Личный кабинет) отобразится следующая страница: Чтобы забронировать билет, необходимо будет перейти по ссылке «Make a booking».

| <b>₫</b> <u>Home</u>                          | PayPort Application |                                                                                                    | L Welcome | <u>Logout</u> |
|-----------------------------------------------|---------------------|----------------------------------------------------------------------------------------------------|-----------|---------------|
| Make a Book                                   | ing                 | Make a booking<br>Return One way Multi-City                                                                                          |           |               |
| Holidays TA F<br>Bus Booking<br>Flight Status | ortal               | Flying from:     Flying to:       From     To                                                                                        |           |               |
| Timetable<br>Partner Locat<br>Change pass     | ons<br>vord         | Flying out on:         Flying back on:           04/09/2018         07/09/2018           Flexible on dates         Flexible on dates |           |               |
|                                               |                     | Passengers:       Adults     Children       (> 12 yrs)     (2 - 12 yrs)       1     0       Vant to make a booking for 9 or more?    |           |               |
|                                               |                     | Promotional code: Promotional code For information on special needs, unaccompanied children, pets and our flight policy see FAQs     | Sh        | ow flights    |

| ✿ <u>Home</u>                | PayPort Application |                                                                                          |                                           | L Welcome | <u>Logout</u> |
|------------------------------|---------------------|------------------------------------------------------------------------------------------|-------------------------------------------|-----------|---------------|
| Make a Bool                  | king                | Make a booking                                                                           |                                           |           |               |
| Manage Boo                   | king                | ● Return ○ One way ○ Multi-City                                                          |                                           |           |               |
| Holidays TA I<br>Bus Booking | Portal              | Flying from:                                                                             | Flying to:                                |           |               |
| Flight Status                |                     | Tekaterinburg Airport (3VA) - Tekaterinbur                                               | Dubar International Airport (DAD) - Dubar |           |               |
| Timetable                    |                     | Flying out on:                                                                           | Flying back on:                           |           |               |
| Partner Loca                 | tions               | 19/09/2018                                                                               | 28/09/2018                                |           |               |
| Change pass                  | sword               | Flexible on dates                                                                        |                                           |           |               |
|                              |                     | Passengers:                                                                              |                                           |           |               |
|                              |                     | Adults Children<br>(> 12 yrs) (2 - 12 yrs)                                               | <u>Infants</u> (2)<br>(< 2 <u>yrs)</u>    |           |               |
|                              |                     | 2 🔻                                                                                      | 1                                         |           |               |
|                              |                     | Want to make a booking for 9 or more?                                                    |                                           |           |               |
|                              |                     | Promotional code:  Promotional code                                                      |                                           |           |               |
|                              |                     | For information on special needs, unaccompanied<br>and our flight policy <u>see FAQs</u> | children, pets                            | Sh        | ow flights    |

#### Шаг 1 Select your flight.

На странице Make a booking, агент должен будет выбрать следующие данные:

- Билет One way или Round trip
- Пункт отправления и пункт назначения (FROM and TO).
- Даты предполагаемого полета
- Количество пассажиров: взрослые (Adult), дети от 2 -12 лет (Child), дети до 2-х лет (Infant) После того, как Вы введете все необходимые данные, нажмите опцию «Показать рейсы» (Show flights).

|                            | . **                      | ny is in the second second second  |                                           |                  |               |      |                   | and the second | Your promey                                             |
|----------------------------|---------------------------|------------------------------------|-------------------------------------------|------------------|---------------|------|-------------------|----------------|---------------------------------------------------------|
|                            | -                         | -                                  |                                           |                  |               |      |                   |                | A X Yelateretarg (200) To Dubar (273)<br>March Report F |
|                            |                           |                                    |                                           |                  |               |      |                   |                | Contras.                                                |
| Hellineher wissens         | 9979- <b>1</b> 9-19-19-19 | na pana aka pani ma pana kasarat n | of all all and the second of the later in | ee ani kuchaee   |               |      |                   |                | + 2 Datai (DAE) % verammang (2/14)                      |
| all long they              |                           |                                    |                                           |                  |               |      |                   | - TVT          | Commun.                                                 |
| Detheurit Y                | rekaterinburg             | (SVX) To Duble (D                  | xeal                                      |                  |               |      |                   |                |                                                         |
| Dista.                     | 15                        |                                    | 10                                        | The Man          | - H           | 21   | 32                | 100            | Common D                                                |
| 1140                       | 1964                      |                                    | 1.000                                     |                  | 1.000         | +78m | da                | 044            |                                                         |
| P1.912                     |                           |                                    |                                           | -                |               |      |                   | _              |                                                         |
| 16:30 pvs<br>Sunitor/01:10 | 3                         | itige 5 B                          |                                           | ALL N. S. PALLAD |               |      | 08 42,301.00      |                |                                                         |
|                            |                           |                                    | - 61                                      | HER              |               |      | to the local data |                |                                                         |
|                            | 90.423<br>10.423          | a.<br>Later                        |                                           | RUS<br>8.792.00  |               |      | FLS<br>43,309,40  |                |                                                         |
|                            |                           |                                    |                                           |                  |               |      |                   |                |                                                         |
|                            |                           |                                    |                                           |                  |               |      |                   | _              |                                                         |
| Return: Duk                | bill (DXB) To Y           | ekaterinburg (SVX                  | E                                         |                  |               |      |                   |                |                                                         |
| Distan.                    |                           | retains<br>25                      | 197                                       | 10.000           | 780-184<br>28 | 38   | 10.               | 1002           |                                                         |
| 2349                       |                           | -16+                               | in sing you.                              |                  | -34=          | -78a |                   | 246            |                                                         |
| F2.801                     |                           | 1110                               | _                                         | (Press) parts    |               |      | ABRANT WAN        |                |                                                         |
| Duration (20.00)           |                           | ingle ( B                          |                                           | 1103111-012-002  |               |      | 010 44,425.00     |                |                                                         |

Сайт отобразит доступные рейсы на 7 дней, Вы можете просматривать или сравнивать стоимость с ближайшими датами, двигать даты.

Для перехода на следующий шаг бронирования, необходимо выбрать желаемый тариф (эконом /бизнес класс)

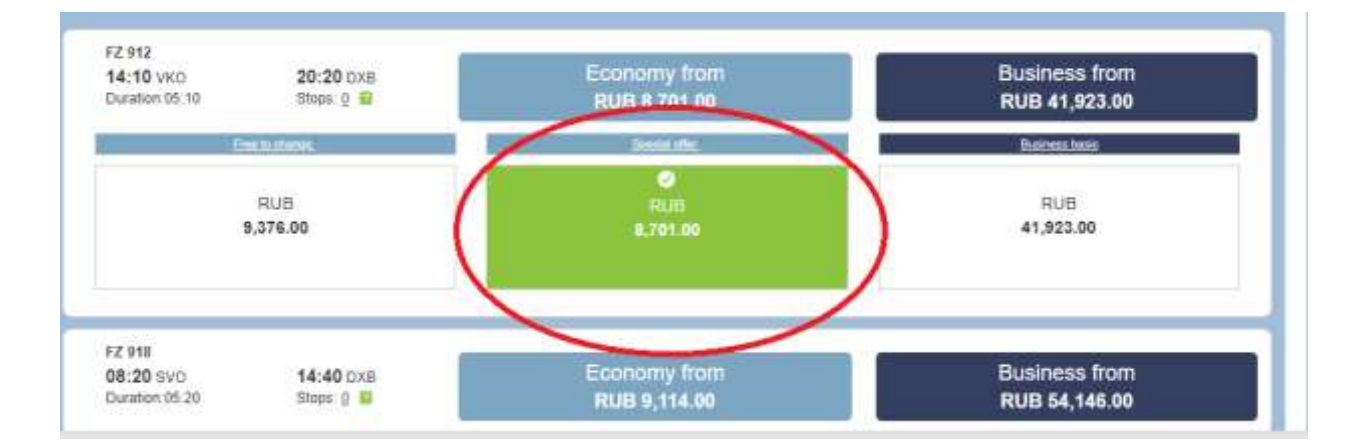

Для перехода на следующий шаг необходимо нажать вкладку «Continue»

#### Шаг 2 Passenger details.

В данном поле вносится информация о пассажире: Важно заполнить все поля, отмеченные звездочкой (\*)

2.1 Фамилия и Имя пассажира по транскрипции заграничного паспорта.

В графе MIDDLE NAME (Отчество)- информацию не вносить, так как в заграничных паспортах РФ эта информация не указана на английском языке.

- 2.2 Номера телефонов. Данная информация необходима для того, чтобы авиакомпания смогла проинформировать пассажира о задержке или отмене рейса.
- **2.3** Адрес электронной почты. ОЧЕНЬ ВАЖНО: необходимо вносить актуальные контактные данные, в случае оповещения со стороны а/к об (изменениях/обновлениях полетных данных и т.д.) будут отправляться на е-таіl, указанный при бронировании.

| Adult passenger1          | •                                      | rour journey                                                               |
|---------------------------|----------------------------------------|----------------------------------------------------------------------------|
| * Title:                  | Fields marked * must be completed      | ✤ 1. Yekaterinburg (SVX)<br>To Dubai (DXB)                                 |
| * First name:             | IVAN                                   | Wednesday 19 September 2018                                                |
| Middle name:              | Enter middle name                      | Arrive: 20:25                                                              |
| * Last name:              | IVANOV                                 | Duration:<br>5hrs 15minutes                                                |
| Emirates Skywards number: | Enter Emirates Skywards r              | Class of travel: Economy<br>Special offer 2                                |
| * Email:                  | ivan@mail.ru                           | 2 Adultis) 1 Children 1 Infantis)                                          |
| *Home number:             | Russian Federation +7 🔹                | 2 x Adult(s) RUB 7,020.00                                                  |
|                           | 123456789                              | 1 x Children RUB 5,265.00<br>1 x Infant(s) RUB 1,385.00<br>(Under 2 weers) |
| *Mobile number:           | Russian Federation +7 V                | Included:                                                                  |
|                           | 123456789                              | 1 7 kg hand baggage 3 x Free                                               |
| * Passport number:        | 51684652                               | 1 5 kg infant hand baggage1 x Free                                         |
| * Issuing country:        | Russian Federation                     | 1 20 kg checked baggage 3 x Free                                           |
| * Nationality:            | Russian Federation                     | 10 kg infant checked 1 x Free<br>baggage                                   |
| * Expiry date:            | 12 🔻 12 🔻 2022 🔻                       | Taxes and surcharges:                                                      |
| * Gender:                 | Male V                                 | Adult(s) RUB 5,546.00                                                      |
| * Date of birth:          | 01 V 01 V 1991 V                       | Sector: RUB 29,009.00                                                      |
|                           | Why are we asking for these numbers? 2 | View summary                                                               |
| Preferred contact:        | Mobile O Home O Other                  |                                                                            |
| Adult passenger2          | 0                                      | <ul> <li>2. Dubai (DXB) To<br/>Yekaterinburg (SVX)</li> </ul>              |
|                           |                                        | Friday 28 September 2018                                                   |
| Child3                    | 0                                      | Depart: 09:05<br>Arrive: 15:10                                             |
|                           |                                        | Duration:                                                                  |

| Adult passenger1                                                                                                    |                                                                                                    | • | rour journey                                                                                                    |
|----------------------------------------------------------------------------------------------------|----------------------------------------------------------------------------------------------------|---|----------------------------------------------------------------------------------------------------|
| Adult passenger2                                                                                                    |                                                                                                    |   | ✤ 1. Yekaterinburg (SVX)<br>To Dubai (DXB)                                                                                                    |
| * Title:<br>* First name:<br>Middle name:<br>* Last name:<br>* Last of birth: | Mrs       ▼         IVANOVA       Enter middle name         ANNA       Enter Emirates Skywards r         654321987       Enter Emirates Skywards r         Russian Federation       ▼         Q2       Q2       2020         Female       ▼         Q2       V       1992 |   | Wednesday 19 September 2018         Depart:       16:10         Arrive:       20:25         Duration:       Shrs 15minutes         Class of travel:       Economy         Special offer       2         2 Adult(s), 1 Children, 1 Infant(s)         2 Adult(s), 1 Children, 1 Infant(s)         2 Adult(s), 1 Children, 1 Infant(s)         1 x Children       RUB 7,020.00         1 x Children       RUB 5,265.00         1 x Infant(s)       RUB 1,385.00         (Under 2 years)       Included:         11       7 kg hand baggage       3 x Free         10 kg infant hand baggage1 x Free       20 kg checked baggage 3 x Free         10 kg infant ohecked       1 x Free         20 kg infant ohecked       1 x Free |
| Child3                                                                                                    |                                                                                                    | 0 | Adult(s) RUB 5,546.00<br>Children RUB 2,773.00                                                                                                    |
| Infant4                                                                                                    |                                                                                                    | ٥ | Sector: RUB 29,009.00 <u>View summary</u>                                                                                                    |

| Adult passenger1          |                           | 0        | Tour journey                                            |
|---------------------------|---------------------------|----------|---------------------------------------------------------|
| Adult passenger2          |                           | 0        | ✤ 1. Yekaterinburg (SVX)<br>To Dubai (DXB)              |
|                           |                           |          | Wednesday 19 September 2018                             |
| Child3                    |                           |          | Depart: 16:10<br>Arrive: 20:25                          |
|                           |                           |          | Duration:<br>5hrs 15minutes                             |
| * Title:                  | vliss 🔻                   |          | Class of travel: Economy<br>Special offer               |
| * First name:             | VANOVA                    |          | 2 Adultic) 1 Children 1 Infantic)                       |
| Middle name:              | Enter middle name         |          | 2 x Adult(s) RUB 7,020.00                               |
| * Last name:              | LIZA                      |          | 1 x Children RUB 5,265.00<br>1 x Infant(s) RUB 1,385.00 |
| Emirates Skywards number: | Enter Emirates Skywards r |          | (Under 2 years)                                         |
| * Date of birth:          | 2 V February V 2014 V     |          | Included:                                               |
| * Decent symbols          | 254097224                 |          | 7 kg hand baggage 3 x Free                              |
| " Passport number.        | 354967321                 |          | 1 5 kg infant hand baggage1 x Free                      |
| * Issuing country: F      | Russian Federation        | <b>v</b> | 20 kg checked baggage 3 x Free                          |
| * Nationality: F          | Russian Federation        | <b>v</b> | 10 kg infant checked 1 x Free                           |
| * Expiry date: 0          | )3 ▼ 03 ▼ 2023 ▼          |          | Taxes and surcharges:                                   |
| * Gender: F               | emale 🔻                   |          | Adult(s) RUB 5,546.00                                   |
|                           |                           |          | Children RUB 2,773.00                                   |
| Infant4                   |                           | 0        | Sector: RUB 29,009.00                                   |
|                           |                           |          | View summary                                            |

2.4 При внесении данных на младенца (infant) необходимо выбрать одного взрослого для того, чтобы привязать к нему младенца.

| Adult passenger1    |                                        | • | Tour journey                                            |
|---------------------|----------------------------------------|---|---------------------------------------------------------|
| Adult passenger2    |                                        |   | ✤ 1. Yekaterinburg (SVX)<br>To Dubai (DXB)              |
| ridan paccongorz    |                                        |   | Wednesday 19 September 2018                             |
| Child3              |                                        |   | Depart: 16:10<br>Arrive: 20:25                          |
|                     |                                        |   | Duration:<br>5hrs 15minutes                             |
| Infant4             |                                        | • | Class of travel: Economy Special offer                  |
|                     |                                        |   | 2 Adult(s), 1 Children, 1 Infant(s)                     |
| * Assign infant to: | Adult 1 (Primary passenger) 🔻          |   | 2 x Adult(s) RUB 7,020.00                               |
| * Title:            | Adult 1 (Primary passenger)<br>Adult 2 |   | 1 x Children RUB 5,265.00<br>1 x Infant(s) RUB 1.385.00 |
| * First name:       | Enter first name                       |   | (Under 2 years)                                         |
| Middle name:        | Enter middle name                      |   | Included:                                               |
| * Last name:        | Enter last name                        |   | 5 kg infent hand hannane1 x Free                        |
| * Date of birth:    |                                        |   | 20 kg checked baggage 3 x Free                          |
| * Passport number   |                                        |   | 10 kg infant checked 1 x Free baggage                   |
| * Issuing country   | Please select                          |   | Taxes and surcharges:                                   |
| * Nationality       | Please select                          |   | Adult(s) RUB 5,546.00                                   |
| * English data      |                                        |   | Children RUB 2,773.00                                   |
| * Expiry date       |                                        |   | Sector: RUB 29,009.00                                   |
| * Gender            | Male V                                 |   | <u>View summary</u>                                     |

#### Шаг 3 Optional extras.

3.1 После заполнения данных пассажиров, открывается страница, на которой, Вы сможете увеличить норму провоза багажа, забронировать заранее места(рассадку) в салоне самолета, добавить горячее питание, по желанию пассажира.

#### 3.2 Для того, чтобы добавить багаж, необходимо выбрать пассажира и сегмент.

| Select your hight > 2 Passenger details > 3 Opuonar extras > 4 Payment                                                                                                    |                                                                                      |
|----------------------------------------------------------------------------------------------------|--------------------------------------------------------------------------------------|
| Baggage                                                                                                    | Your journey                                                                         |
| Want to take extra baggage?<br>Each member of your party can take 7 kg of hand baggage on your flight. If you want to take more, why not avoid check-<br>in charges by booking an additional baggage allowance now? | 1. Yekaterinburg (SVX)<br>To Dubai (DXB)  Wednesday 19 September 2018  Denert: 16:10 |
| All flights 7 kg hand baggage plus 20 kg included checked baggage allc v<br>Select a different allowance for each flight                                                                                            | Arrive: 20:25<br>Duration:<br>5hrs 15minutes                                         |
| IVANOVA ANNA Adult                                                                                                    | Class of travel: Economy<br>Special offer                                            |
| All flights 7 kg hand baggage plus 20 kg included checked baggage allo <b>v</b><br>7 kg hand baggage plus 20 kg included checked baggage allowance<br>Add 10 kg checked baggage (30 kg) total RUB 3.720.00          | 2 Adult(s), 1 Children, 1 Infant(s)<br>2 x Adult(s) RUB 7,020.00                     |
| IVANOVA LIZA Child Add 20 kg checked baggage (40 kg) total RUB 4,830.00                                                                                                    | 1 x Children RUB 5,265.00<br>1 x Infant(s) RUB 1,385.00                              |
| All flights 7 kg hand baggage plus 20 kg included checked baggage allc ▼<br>Select a different allowance for each flight                                                                                            | (Under 2 years)<br>Included:<br>10 7 kg hand baggage 3 x Free                        |
| IVANOV MAKAR Infant                                                                                                    | 1 5 kg infant hand baggage1 x Free                                                   |
| All flights 5 kg hand baggage plus 10 kg included checked baggage allc ▼<br>Select a different allowance for each flight                                                                                            | 20 kg checked baggage 3 x Free     10 kg infant checked 1 x Free     baggage         |
|                                                                                                    | Vegetable croquettes with3 x RUB<br>potato wedges 649.00                             |

#### 3.3 Добавление питания (Meal)

Просим учитывать, что система автоматически выбирает питание, если горячее питание не требуется, Вы можете его убрать, нажав вкладку «Remove» Питание доступно для бронирования не позднее, чем за 24ч до вылета.

| C Isumucho Mtpc//ta/yduba.com/un/optionalextroc/duploy                                                                                                    | //7ama+                                                                                                    |                                                     |                                                                                                    | 能会注            |
|----------------------------------------------------------------------------------------------------|----------------------------------------------------------------------------------------------------|-----------------------------------------------------|----------------------------------------------------------------------------------------------------|----------------|
| THAT I HAVE ALL ALL ALL ALL ALL ALL ALL ALL ALL AL                                                                                                    | Ann. 7 Ap time topping you 20 sp incident chicken<br>Search a different administra for parts field.                                                                                     | nettalia no + j                                     | Depart 1419<br>Actor 2420<br>Generation<br>Generation<br>Characteristic<br>Securities Connectly<br>Securities 6                                                                              | •              |
| Meal<br>Character from a great range of front opti-<br>e facilities (case, or parameters range of<br>Economy, a valid) of market cars is portion<br>to reach an activities (cars is portion<br>to reach an activities (cars is portion) | Ellan<br>serve an year Right<br>cone ablets from an internationally instanto minute in<br>or from the orthoget means on alwane Rights and on for<br>Minime industries of Rights is task | call mod soliciter<br>(Sgen, 19<br>pe Sgin, defense | 1 Adustoj, U Charaven, 3 kofenstaj<br>1 a Adustoj, B Charaven, 3 kofenstaj<br>0 a Kofenstoj<br>0 a Kofenstoj<br>1 a Kose<br>Incluster<br>2 kaj familikajpage 1 a Fami                        | - 1            |
| Excelosual Bight 1     Monore Is Extra with F2     WO + DXD Paper number F2 312 on 20 September     2012                                                                                                    | Mana<br>Penning Consultant and Consultant<br>Beam                                                                                                    | Price.<br>-Ru8 540.00                               | 20 Vg sheeted bagging 1 is free<br>Wegetale: crosseley-with 4 SUII<br>Million Weggen<br>Tayse and eventuargen:<br>Adulty 1 RUB 3,003.00                                                      |                |
| Debe 10 Marcow with F2<br>Debe 10 Marcow with F2<br>DBD + VKO Flight oursaw F2 ktt on 31 October 2015                                                                                                    | Mess<br>American internet and and an error                                                                                                    | Poca<br>Politi 649.00                               | Sector: #U83.200.cm<br>20th:Lettrostry @                                                                                                    |                |
| In-Fight entertainment Whit is its entertainment Whit is its entertainment at its enter Concern in Apple statistics of 17.00 Whit is an entertainment in and its entertainment in a second of 17.00 Non-Neuron statistic file inset     | ntainal an para Tagé atli an parentain ministannan) a<br>man mana galanta and manag                                                                                                    | astage Verifika                                     | Vindersesbay 24 October 2018<br>Dagart HE18<br>Annes 12-00<br>Dacations<br>Sees Somewates<br>Dates of transf<br>Date of transf<br>Dates of transf<br>Dates of transf<br>States Laboration BD |                |
| El Persona examena pel · 2 2010-04-12_Pricepdf ·                                                                                                    |                                                                                                    |                                                     |                                                                                                    | Rocasama ace X |
| 🗰 🔎 सः 😌 📰 🏦 🍨 🍇 🔍 🚺                                                                                                    | 9 🛛 🛤 😕 🛷                                                                                                    |                                                     | a <sup>n</sup> 🗠 🖬 📥 ai ti                                                                                                    | ) FYC 1429     |

3.4 Для добавления мест в салоне самолета необходимо нажать на кнопку "View seating options", далее выбираете пассажира и желаемое место

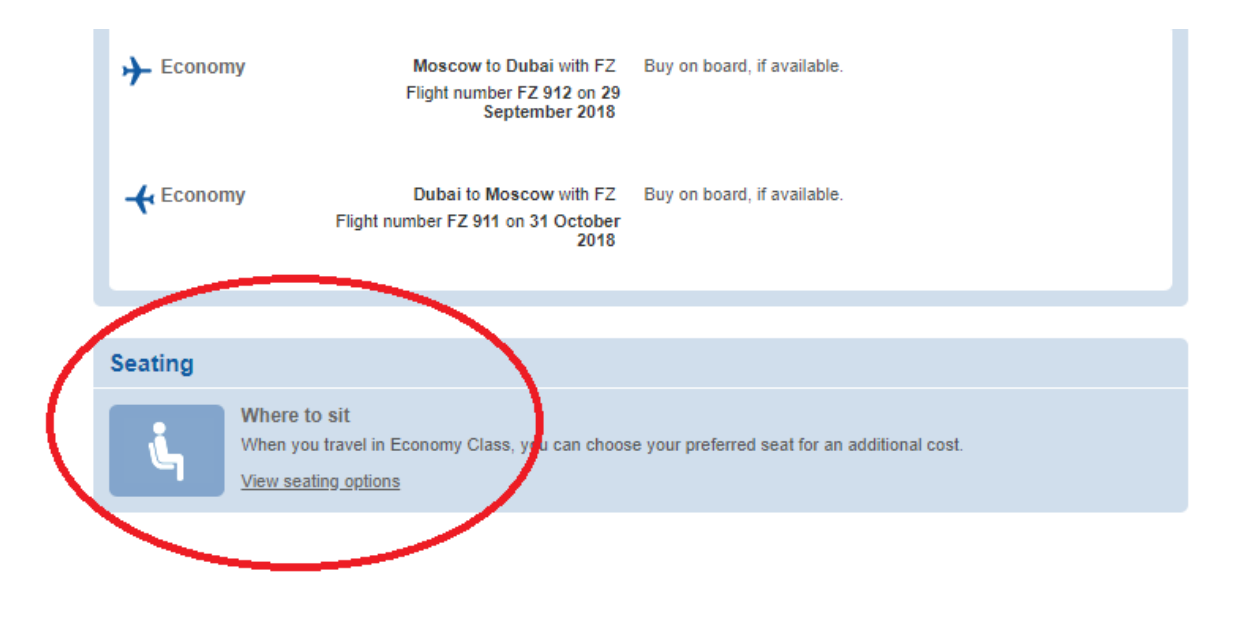

3.4.1 и/или выбрать инвалидное кресло для людей с ограниченными возможностями (эта услуга бесплатна и добавляется при бронировании или после бронирования не позднее 48 часов до вылета).

| elect your seat<br>make sure your party sits together on your flight.                                                                 |      |   |           |   |    |   |           |           |      |
|----------------------------------------------------------------------------------------------------|------|---|-----------|---|----|---|-----------|-----------|------|
| cose your seats now. If you don't, your seats will be<br>ocated at the airport, but we can't guarantee you'll<br>get to sit together. |      | A | в         | с |    | D | Е         | F         |      |
| Your selection 🗙 Occupied                                                                                                    |      |   |           |   | 6  |   |           |           |      |
| Available                                                                                                    |      | × | ×         |   | 7  | × | ×         | ×         |      |
| IVAN IVANOV                                                                                                    |      |   |           |   | 8  |   |           |           |      |
| rimary passenger)                                                                                                    |      |   |           |   | 9  |   |           |           |      |
| est. 7D                                                                                                    |      |   |           |   | 10 |   |           |           |      |
|                                                                                                    |      |   |           |   | 41 |   |           |           |      |
| IVANOVA ANNA                                                                                                    |      |   |           |   | 12 |   |           |           |      |
| dult)<br>at 7F                                                                                                    |      |   |           |   | 13 |   |           |           |      |
|                                                                                                    |      |   |           | Ц | 14 |   |           | $\square$ |      |
| IVANOVA LIZA                                                                                                    | Exit |   |           |   | 15 |   | 1000      |           | Exit |
| nild)                                                                                                    |      |   |           |   | 16 |   | ×         | ×         |      |
| at 7F                                                                                                    |      |   |           |   | 17 |   |           | Н         |      |
| NOV MAKAR                                                                                                    |      |   | $\square$ | н | 18 |   | $\square$ | Н         |      |
| ifant)                                                                                                    |      |   |           | - | 19 |   |           | Н         |      |
| at 7D                                                                                                    |      | - | Ч         |   | 20 | - |           |           |      |
| need an extra seat, please call <u>Start again</u>                                                                                    |      | - | -         | Ч | 21 |   | H         | Н         |      |
| 1999 - 1999 - 1993 - 1999 - 1999 - 1999 - 1999 - 1999 - 1999 - 1999 - 1999 - 1999 - 1999 - 1999 - 1999 - 1999 -                       |      | - |           | Ч | 22 | - |           | 4         |      |
|                                                                                                    |      |   |           |   | 23 |   |           |           |      |

**Важно** - выбрать место в салоне самолета можно как во время создания бронирования, так и после его выписки.

Пожалуйста, имейте в виду, что места при конфигурации самолета без бизнес класса 1A,1B, 1C, 2D, 2E, 2F, ряды 15 и 16 являются местами с дополнительным пространством для ног.

При конфигурации самолета с бизнес классом 6 ряд ABC и 6 ряд DEF, 15-16 ряды

#### Ограничения при выборе мест у аварийных выходов:

Тип конфигурации без Ј класса - места: 1CD, 15-16 ряды, 32CD

Тип конфигурации с Ј классом - места: 15-16 ряды, 32СD

Выбранное место расположено у аварийного выхода. Члены экипажа могут попросить пассажира, путешествующего на этом месте, оказать им помощь при аварийной посадке. Из соображений безопасности, это место не могут занимать лица следующих категорий:

- Лица с нарушениями слуха или зрения, если эти нарушения затрудняют восприятие ими письменных или устных указаний.
- Лица, не способные понимать или выполнять указания, данные на английском языке.
- Лица, скорость движений которых снижена по причинам, связанным с телосложением, ростом или состоянием здоровья.
- Лица, не достигшие 16 лет, даже в тех случаях, когда рядом сидит взрослый пассажир.
- Лица, путешествующие с младенцами или с другими лицами, которым может потребоваться помощь при аварии.

Выбирая "Да", Вы подтверждаете, что ознакомились с этими ограничениями и что к Вам они не относятся. Если во время регистрации или на борту самолета сотрудники flydubai посчитают, что Вы не сможете оказать помощь в аварийной ситуации, то Вас попросят занять другое место.

#### <u>Шаг 4 Payment.</u>

Необходимо выбрать способ оплаты.

Для агентов возможна опция «Pay later», которая позволяет отсрочить платеж на 24 часа эконом класс и 72 часа бизнес класс. По окончании тайм-лимита бронирование аннулируется автоматически. Опция «PAY LATER» доступна только в случае, если до вылета остается не менее 48ч.

Опция «Voucher» будет необходима тогда, когда пассажир придет к Вам офис с ранее выписанным ваучером Flydubai

Опция «Available credit» - это самый распространенный вид платежа, в данном случае стоимость авиабилета будет списана со счета (баланса) агентства, выписывающего данный билет. Просим учитывать, что на данном шаге к общей сумме за билет будет добавлен TFEE (сбор авиакомпании)

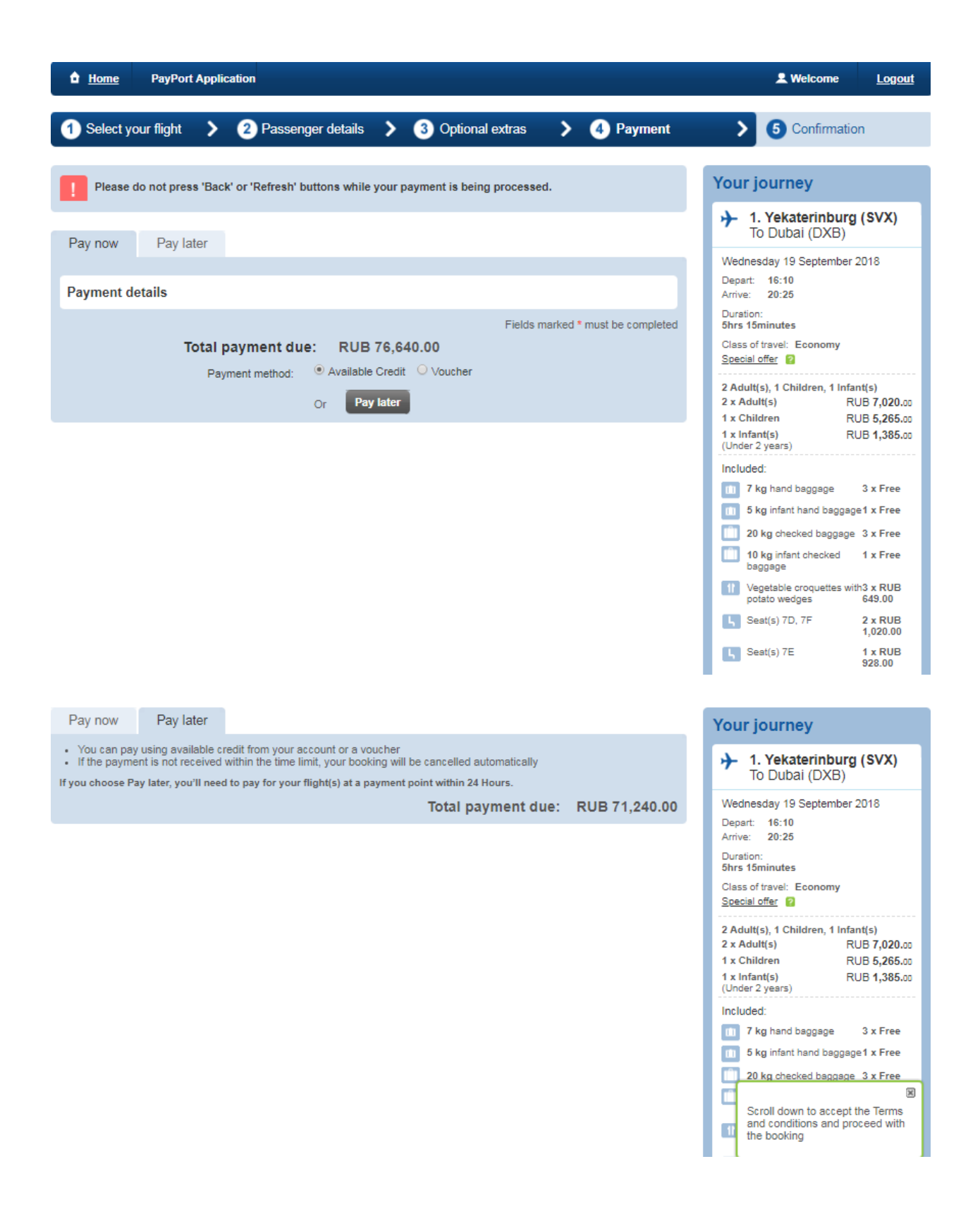

Выбираем желаемый вариант и нажимаем «Продолжить» (Continue), предварительно, ознакомившись с правилами ак (terms and conditions), далее откроется страница с номером бронирования.

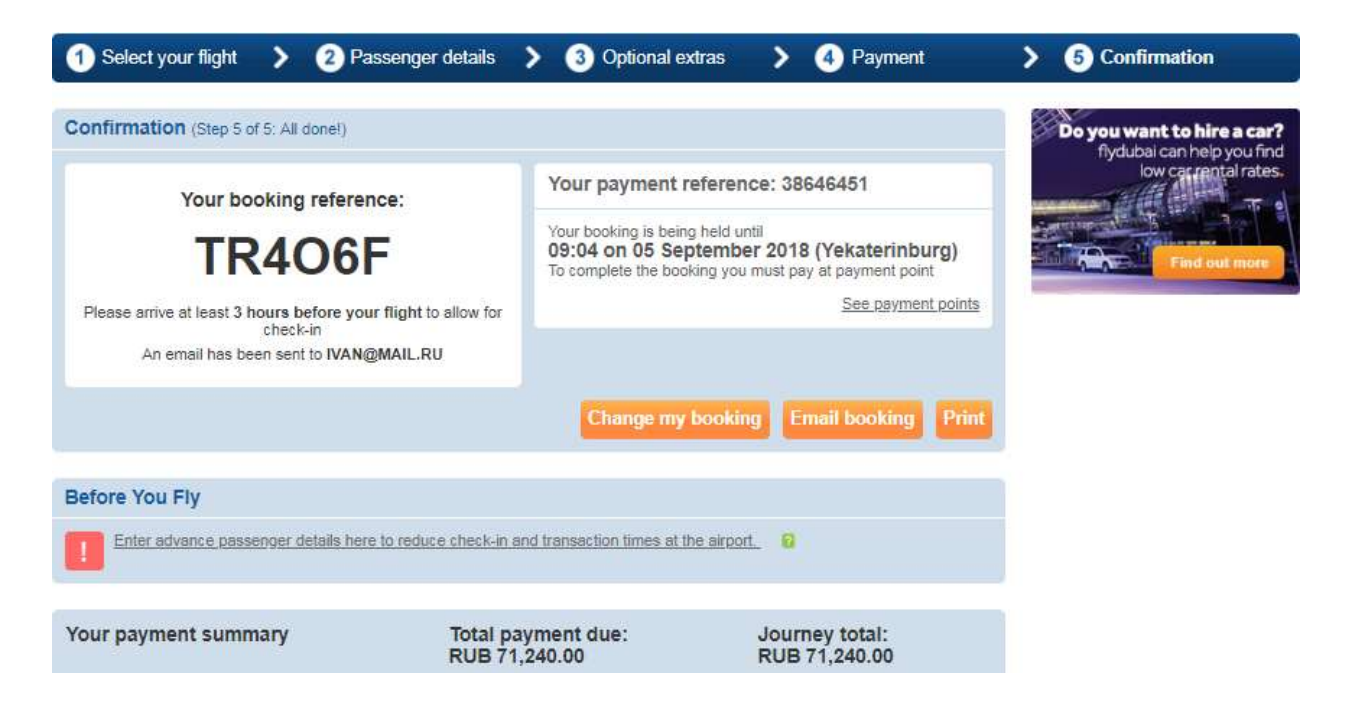

Через опцию «MANAGE BOOKING» возможно просматривать и вносить изменения в уже созданные бронирования, для этого введите PNR (номер бронирования) и фамилию пассажира (Last Name)

| Make a Booking                                      | Manage Booking                                   |                             |                      |                                  |                |                                 |
|-----------------------------------------------------|--------------------------------------------------|-----------------------------|----------------------|----------------------------------|----------------|---------------------------------|
| Manage Booking<br>Holidays TA Portal<br>Bus Booking | Booking Ref / Document Re<br>e.g. 4XKCT2         | ef:                         | Last name:           |                                  | Find Booking   |                                 |
| Flight Status                                       |                                                  |                             |                      |                                  |                |                                 |
| Timetable                                           | Booking reference:                               |                             |                      |                                  |                |                                 |
| Partner Locations<br>Change password                | TR406F Yekaterinburg to E                        | Dubai (Retu                 | m)                   |                                  |                |                                 |
|                                                     | Flight held                                      |                             |                      |                                  |                |                                 |
|                                                     | Your booking is being held<br>Total payment due: | until 09:04 on<br>RUB 71,24 | 05 September<br>0.00 | 2018 (Yekaterinburg)             |                | Pay now                         |
|                                                     | Ontions                                          |                             |                      |                                  |                |                                 |
|                                                     | Options                                          |                             |                      |                                  |                |                                 |
|                                                     | To change your booking select am                 | end booking                 |                      |                                  |                |                                 |
|                                                     |                                                  |                             | Email bo             | oking Print e-receipt            | Update contact | Amend booking                   |
|                                                     |                                                  |                             |                      |                                  |                |                                 |
|                                                     | Before you fly                                   |                             |                      |                                  |                |                                 |
|                                                     | Update Advanced Passeng                          | ger Information             | 1 2                  |                                  |                |                                 |
|                                                     |                                                  |                             |                      |                                  |                |                                 |
|                                                     | Your payment summary                             | Total pay                   | ment due:            | Journey 1:<br>Vekaterinburg to D | ubai (Return)  | Journey total:<br>RUB 71 240 00 |

Введите паспортные данные пассажира, открыв вкладку «<u>Update Advanced Passenger</u> Information»

| Advanced passenger information                                                             |                                                                                                    |  |  |  |  |  |  |
|--------------------------------------------------------------------------------------------|----------------------------------------------------------------------------------------------------|--|--|--|--|--|--|
| Additional information is required for your flight. You can save time by entering it here. |                                                                                                    |  |  |  |  |  |  |
| Adult IVAN IVANOV                                                                          |                                                                                                    |  |  |  |  |  |  |
|                                                                                            |                                                                                                    |  |  |  |  |  |  |
| Passport number:                                                                           | 51684652                                                                                                    |  |  |  |  |  |  |
| Issuing country:                                                                           | Russian Federation                                                                                                    |  |  |  |  |  |  |
| Nationality:                                                                               | Russian Federation                                                                                                    |  |  |  |  |  |  |
| Expiry date:                                                                               | 12 🔻 12 🔻 2022 💌                                                                                                    |  |  |  |  |  |  |
| Gender:                                                                                    | Male T                                                                                                    |  |  |  |  |  |  |
| Date of birth:                                                                             | 01 🔻 01 💌 1991 💌                                                                                                    |  |  |  |  |  |  |
| Ssuing country:<br>Nationality:<br>Expiry date:<br>Gender:<br>Date of birth:               | Russian Federation   Russian Federation   12 V   12 V |  |  |  |  |  |  |

#### Оплата после бронирования:

Открыть билет можно через опцию «Manage booking», далее набрать Booking reference и Last name

| Make a Booking     | Manage Booking              |            |              |
|--------------------|-----------------------------|------------|--------------|
| Manage Booking     | Booking Ref / Document Ref: | Last name: |              |
| Holidays TA Portal | e.g. 4XKCT2                 |            | Find Booking |
| Bus Booking        |                             |            |              |
| Elizable Charles   |                             |            |              |

| Make a Booking                       | Manage Booking                                                                                                    |
|--------------------------------------|----------------------------------------------------------------------------------------------------|
| Manage Booking                       | Booking Ref / Document Ref: Last name:                                                                                     |
| Holidays TA Portal                   | e.g. 4XKCT2 Find Booking                                                                                                   |
| Bus Booking                          |                                                                                                    |
| Flight Status                        |                                                                                                    |
| Timetable                            | Booking reference:                                                                                                    |
| Partner Locations<br>Change password | TR406F Yekaterinburg to Dubai (Return)                                                                                     |
|                                      |                                                                                                    |
|                                      | Flight held                                                                                                    |
|                                      | Your booking is being held until 09:04 on 05 September 2018 (Yekaterinburg)<br>Total payment due: RUB 71,240.00<br>Pay now |

Чтобы произвести оплату необходимо нажать на кнопку «Pay now»

| Make a Booking                                      | Manage Booking                                                                                                    |
|-----------------------------------------------------|----------------------------------------------------------------------------------------------------|
| Manage Booking<br>Holidays TA Portal<br>Bus Booking | Booking Ref / Document Ref:     Last name:       e.g. 4XKCT2     Find Booking                                                  |
| Flight Status<br>Timetable<br>Partner Locations     | Please do not press 'Back' or 'Refresh' buttons while your payment is being processed.                                         |
| Change password                                     | Pay now Pay later                                                                                                    |
|                                                     | Payment details                                                                                                    |
|                                                     | Fields marked * must be completed Total payment due: RUB 76,640.00 Payment method:  • Available Credit  • Voucher Or Pay later |
|                                                     |                                                                                                    |
|                                                     | Complete payment                                                                                                    |

Далее выбираете способ оплаты Available Credit или Voucher, и далее нажать на кнопку «**Complete payment**», после чего сумма будет списана с баланса и билет будет выписан.

Внесение изменений в оплаченное бронирование.

#### Смена даты:

Для того, чтобы изменить дату в оплаченном бронировании, необходимо в личном кабинете открыть бронирование через вкладку "manage booking"

| • Home PayPort Application                          | L Welcome                                                                     | Logout |
|-----------------------------------------------------|-------------------------------------------------------------------------------|--------|
| Make a Booking                                      | Manage Booking                                                                |        |
| Manage Booking<br>Holidays TA Portal<br>Bus Booking | Booking Ref / Document Ref:     Last name:       e.g. 4XKCT2     Find Booking |        |
| Flight Status<br>Timetable<br>Partner Locations     | •                                                                             |        |

Заходим в билет, нажимаем на кнопку «Amend booking» и выбираем, на каком сегменте нам необходимо поменять дату и нажимаем на кнопку «Change dates»

В личном кабинете сменить дату туда и обратно невозможно, только по-сегментно.

| Home PayPort App                                   | lication                                                                                               | Legout                                      |
|----------------------------------------------------|----------------------------------------------------------------------------------------------------|---------------------------------------------|
| Make a Booking                                     | Manage Booking                                                                                         |                                             |
| Manage Booking<br>Healayy TA Partal<br>Bus Booking | Booking Ref / Document Ref: Last name:                                                                 | Find Booking                                |
| Timetable<br>Partner Locations<br>Change password  | Booking reference:<br>Z07K3B Moscow to Dubai (Return)                                                  |                                             |
|                                                    | Options<br>To change your booking select amend booking<br>Email booking Print e-receipt Update contact | Repeat booking Cancel booking Amend booking |

| Departing from: Vnukovo Airport     On: Thursday 13 September 2018 |                                                     |                                                                 |                              |                          |                                      |              |         |                 |
|--------------------------------------------------------------------|-----------------------------------------------------|-----------------------------------------------------------------|------------------------------|--------------------------|--------------------------------------|--------------|---------|-----------------|
| C                                                                  | ancel sector                                        | grade To Busin                                                  | essCha                       | nge dat                  | ces Change                           | e extras     | A       | dd passengers   |
| Flight no.                                                         | Departure                                           |                                                                 | Ап                           | ival                     |                                      |              | Du      | ration          |
| FZ-912<br>flydubai                                                 | Vnukovo Air<br>14:10 Thursd                         | port<br>ay 13 September 20                                      | 18 20:2                      | ai Interna<br>10 Thursda | ational Airport<br>ay 13 September : | 2018         | 5Ho     | urs 10Mins      |
|                                                                    |                                                     |                                                                 |                              |                          |                                      |              |         |                 |
| Passengers                                                         |                                                     | Fare type                                                       |                              | Taxes                    | 3                                    | :            | Sub to  | otal            |
| MR EVGENII PROS<br>Adult traveler                                  | SHKIN                                               | Economy - Fre<br>RUB 5,210.00                                   | e to change                  | RUB 2                    | ,682.00                              | F            | RUB 7,8 | 392.00          |
| Add Emirates Skyw<br>Remove                                        | ards number 🖪                                       |                                                                 |                              |                          |                                      |              |         |                 |
| MRS DARIA DOKT<br>Adult traveler                                   | OROVICH                                             | Economy - Fre<br>RUB 5,210.00                                   | e to change                  | RUB 2                    | ,682.00                              | F            | RUB 7,8 | 392.00          |
| Add Emirates Skyw<br>Remove                                        | ards number 🔳                                       |                                                                 |                              |                          |                                      |              |         |                 |
| Optional Extras                                                    | ;                                                   |                                                                 |                              |                          |                                      |              |         |                 |
| Passengers                                                         | Baggage                                             | Meal                                                            | In-flight<br>entertain       | ment                     | Seat                                 | Extr         | а       | Total           |
| MR EVGENII<br>PROSHKIN<br>Adult traveler                           | Hand baggage 7<br>Kg+<br>20 kg Baggage              | Buy snacks and<br>drinks on board,<br>if available (FZ-         | Buy on boar<br>available. (F | rd, if<br>:Z-912)        | Add seat 🔳                           | No<br>insura | ance    | RUB 0.00        |
|                                                                    | Allowance                                           | 912)<br>Add Meal                                                | Add in-flight<br>entertainme | nt 🕈                     |                                      |              |         |                 |
| MRS DARIA<br>DOKTOROVICH<br>Adult traveler                         | Hand baggage 7<br>Kg+<br>20 kg Baggage<br>Allowance | Buy snacks and<br>drinks on board,<br>if available (FZ-<br>912) | Buy on boar<br>available. (F | rd, if<br>Z-912)         | Add seat 🕒                           | No<br>insura | ance    | RUB 0.00        |
| Sased on 24 hou                                                    | ur clock. All times sho                             | wn are local.                                                   | entertainme                  | <u>516</u>               |                                      | Sector       | total   | : RUB 17,024.00 |

| + Departing from: Dubai International Airport On: Sunday 16 September 2018 |                                                     |                                                                                    |                                                                               |                       |                          |                |                |
|----------------------------------------------------------------------------|-----------------------------------------------------|------------------------------------------------------------------------------------|-------------------------------------------------------------------------------|-----------------------|--------------------------|----------------|----------------|
| •                                                                          | Cancel sector                                       | grade To Busin                                                                     | ess                                                                           | nge dat               | change                   | extras         | Add passengers |
| Flight no.                                                                 | Departure                                           |                                                                                    | Arri                                                                          | val                   |                          |                | Duration       |
| FZ-911<br>flydubai                                                         | Dubai Intern<br>08:45 Sunda                         | ational Airport<br>y 16 September 2018                                             | Vnuk<br>8 13:10                                                               | kovo Airp<br>D Sunday | oort<br>16 September 201 | 8              | 5Hours 25Mins  |
| Economy                                                                    |                                                     |                                                                                    |                                                                               |                       |                          |                |                |
| Passengers                                                                 |                                                     | Fare type                                                                          |                                                                               | Taxes                 | 8                        | Sul            | b total        |
| MR EVGENII PROS<br>Adult traveler                                          | SHKIN                                               | Economy - Fre<br>RUB 5,210.00                                                      | e to change                                                                   | RUB 4                 | ,230.00                  | RUE            | 3 9,440.00     |
| Add Emirates Skyw<br>Remove                                                | ards number 🕒                                       |                                                                                    |                                                                               |                       |                          |                |                |
| MRS DARIA DOKT<br>Adult traveler                                           | OROVICH                                             | Economy - Fre<br>RUB 5,210.00                                                      | e to change                                                                   | RUB 4                 | ,230.00                  | RUE            | 3 9,440.00     |
| Add Emirates Skyw<br>Remove                                                | ards number 😐                                       |                                                                                    |                                                                               |                       |                          |                |                |
| Optional Extras                                                            | \$                                                  |                                                                                    |                                                                               |                       |                          |                |                |
| Passengers                                                                 | Baggage                                             | Meal                                                                               | In-flight<br>entertainr                                                       | nent                  | Seat                     | Extra          | Total          |
| MR EVGENII<br>PROSHKIN                                                     | Hand baggage 7<br>Kg+                               | Buy snacks and drinks on board,                                                    | Buy on board<br>available. (Fi                                                | d, if<br>Z-911)       | Add seat 🖪               | No<br>insurano | RUB 0.00<br>e  |
| Adult traveler                                                             | 20 kg Baggage<br>Allowance                          | if available (FZ-<br>911)<br><u>Add Meal</u>                                       | Add in-flight<br>entertainmer                                                 | 1 <u>t</u>            |                          |                |                |
| MRS DARIA<br>DOKTOROVICH<br>Adult traveler                                 | Hand baggage 7<br>Kg+<br>20 kg Baggage<br>Allowance | Buy snacks and<br>drinks on board,<br>if available (FZ-<br>911)<br><u>Add Meal</u> | Buy on board<br>available. (F)<br><u>Add in-flight</u><br><u>entertainmer</u> | d, if<br>Z-911)<br>11 | Add seat 🕒               | No<br>insuranc | RUB 0.00<br>e  |

Sased on 24 hour clock. All times shown are local.

Sector total: RUB 20,120.00 Inclusive of all taxes

#### Далее выбираете дату вылета и нажимаете на кнопку «FIND ALTERNATIVE FLIGHT»

| 1 Home PayPort Application                         | n                                          |                                                            |                                                                  | 2 Welcome Logout             |
|----------------------------------------------------|--------------------------------------------|------------------------------------------------------------|------------------------------------------------------------------|------------------------------|
| Large & Scoreg                                     | Manage Booking                             |                                                            |                                                                  |                              |
| Manage Booking<br>Hootage TA Porter<br>Bus Booking | Booking Ref / Documer                      | it Ref. Last n                                             | ame:<br>1                                                        |                              |
| Floht Stable<br>Timetable :<br>Pather Locatione    | Amend t                                    | kovo Airport to Dubai Inte<br>ort                          | rnational ats and baggag                                         | e 🔰 🗿 Confirm changes        |
| Charge persons                                     | Journey 1:<br>Moscow to                    | 18 🔛                                                       | Journ<br>RUB 3                                                   | ey total:<br>7,144.00        |
|                                                    | + Departir                                 | <u>Back</u> Find alte                                      | rnative flight                                                   |                              |
|                                                    | Flight no.<br>F2-912<br>Aydubai<br>Economy | Departure<br>Vnukovo Airport<br>14:10 Thursoay 13 Septembe | Arrival<br>Dubai International Airpo<br>20:20 Thursday 13 Septem | nt SHours 10Mins<br>ber 2015 |

Далее кликните на кнопку «CHOOSE SECTOR AND CONTINUE» далее «APPLY CHANGES», в случае, если Вы согласны с изменениями, далее «COMPLETE PAYMENT», если выходит доплата.

| and the second states | 6010 <sup>-</sup>       |                           |                          |                                                                                                    |                         |                      |                                       |                                     |
|-----------------------|-------------------------|---------------------------|--------------------------|----------------------------------------------------------------------------------------------------|-------------------------|----------------------|---------------------------------------|-------------------------------------|
| Departing             |                         | Arrival                   | Dur                      | ation                                                                                              | Flight no               |                      | Fare                                  |                                     |
| 14 10 Thursday 13 Sec | nember 2018 (VHD)       | 20 35 Thursday 13 Septem  | Ger 2018 (DXR) Dris      | towar.                                                                                             | FIRE                    |                      | RUE (7.004.00                         |                                     |
| Your search re        | suita may include fligh | ts to multiple airports w | nthin e city. Read our O | perational updates page fo                                                                         | Hajj restrictions on fa | ghts to JED and MED. |                                       |                                     |
| intering opposite     |                         | and a commercial          |                          |                                                                                                    |                         |                      |                                       |                                     |
| + Outbound:           | Moscow All              | Airports (MC              | )W) To Dubai             | O forest of 21 beau stress<br>All Airports (D                                                      | XB)                     |                      |                                       |                                     |
| + Outbound:           | Moscow All              | Airports (MC              | DW) To Dubai             | O found on 24 base server<br>All Airports (D<br>Personal<br>O Sep                                  | XB)                     | Prime<br>07          | 01                                    | Head J<br>Davis                     |
| + Outbound:           | Moscow All              | Airports (MC              | DW) To Dubai             | O found on 21 best store<br>All Airports (D<br>Mathematic<br>05 Sep<br>Economy                     | XB)                     | Palas<br>R7          | enter the<br>Off                      | lingel I<br>Cario                   |
| → Outbound:           | Moscow All              | Airports (MC              | DW) To Dubai<br>II<br>*  | O found on 21 haut store<br>All Airports (D<br>Material<br>Of Sep<br>Economy<br>Economy<br>Economy | XB)<br>*                | Palas<br>Pl<br>•     | Batering<br>I<br>Batering<br>Batering | ligal J<br>Data<br>sitems<br>sitems |

Если в бронировании несколько туристов и смену даты запрашивают только для одного, то необходимо обратиться в колл-центр для необходимых модификаций, так как в личном кабинете смена даты только для одного пассажира невозможна.

#### Аннулирование пассажира:

Для того, чтобы удалить пассажира необходимо нажать на кнопку AMEND BOOKING далее выбираете пассажира и нажимаете на кнопку REMOVE и увидите сумму к возврату, далее нажимаете на кнопку REMOVE PASSENGER. В личном кабинете пассажир удаляется также по сегментно.

| Departing from:                       | Vnukovo Airp                    | oort On: Thurso                      | day 13 :         | Septembe                    | er 2018                     |                  |
|---------------------------------------|---------------------------------|--------------------------------------|------------------|-----------------------------|-----------------------------|------------------|
| Cancel                                | sector Upgr                     | ade To Business                      | Chang            | e dates                     | Change extra                | s Add passengers |
| Flight no.                            | Departure                       |                                      | Arriva           | al                          |                             | Duration         |
| FZ-912<br>flydubai                    | Vnukovo Airpo<br>14:10 Thursday | rt<br>13 September 2018              | Dubai<br>20:20 1 | Internationa<br>Thursday 13 | I Airport<br>September 2018 | 5Hours 10Mins    |
| Economy                               |                                 |                                      |                  |                             |                             |                  |
| Passengers                            |                                 | Fare type                            |                  | Taxes                       |                             | Sub total        |
| MR EVGENII PROSHKIN<br>Adult traveler |                                 | Economy - Free to ch<br>RUB 5,210.00 | ange             | RUB 2,682.0                 | 10                          | RUB 7,892.00     |
| Add Emirates Skywards n<br>Remove     | umber 😐                         |                                      |                  |                             |                             |                  |
| MRS DARIA DOKTOROV<br>Adult traveler  | ICH                             | Economy - Free to ch<br>RUB 5,210.00 | ange             | RUB 2,682.0                 | 10                          | RUB 7,892.00     |
| Add Emirates Skywards n<br>Remove     | umber 🕒                         |                                      |                  |                             |                             |                  |

| ation |          |                 |                    |             |         |                   |         |          |
|-------|----------|-----------------|--------------------|-------------|---------|-------------------|---------|----------|
|       | Manager  | Remove          | passenger          |             |         |                   |         |          |
|       | wanage   | Remove D        |                    | OVICH from: |         |                   |         |          |
|       | Booking  | r<br>Farri      |                    |             | DUD     | 40420.0           |         |          |
|       | e.g. 4Xk | Fare:<br>Taxes: |                    |             | RUB     | 10420.0<br>6912.0 |         |          |
|       |          |                 |                    |             |         | 1                 |         |          |
|       |          | Services        |                    |             |         |                   |         |          |
|       |          | Baggage:        |                    |             | RUB     | 0                 |         |          |
|       | 1 Ame    | Seating to      | al.                |             | RUB     | 0                 | nd bagg |          |
|       |          | In-flight en    | tertainment:       |             | RUB     | 0                 |         |          |
|       | laurman  | -               |                    |             |         |                   | lau     | un est é |
|       | Moscow   | Non refun       | dable              |             |         | 0                 | RU      | B 37.1   |
|       |          | insurance.      |                    |             | RUD     | 0                 |         |          |
|       |          | Penalty         |                    |             | RUB     | -7422.0           |         |          |
|       | Ŋ⊢ Dep   | Total r         | efund: RUB 9       | 9910.0      |         |                   | ember : | 2018     |
|       |          |                 | Don't remove passe | nger Rem    | iove pa | ssenger           | tes C   |          |
|       | Flight n | 0.              | Departure          |             |         | Arrival           |         |          |

#### Также в личном кабинете главного пассажира аннулировать невозможно.

| Passenge                   | ers                                                           | Fare type                                | Taxes                   |
|----------------------------|---------------------------------------------------------------|------------------------------------------|-------------------------|
| MR EVGEN<br>Adult travele  | II PROSHKIN<br>T                                              | Economy - Free to change<br>RUB 5,210.00 | RUB 2,682.00            |
| Add Emirat<br>Remove       | Please call the Conta                                         | ct Centre                                |                         |
| MRS DARI/<br>Adult travele | Please contact the Contact Cer<br>or travelling with infants. | ntre to remove primary passenger         | <sub>з</sub> В 2,682.00 |
| Add Emirate<br>Remove      | ès skywards number 🖬                                          |                                          |                         |
| Optional E                 | Extras                                                        |                                          |                         |

#### Аннулирование билета:

Для того, чтобы полностью аннулировать билет необходимо зайти в билет через личный кабинет. Открыть бронирование через вкладку "manage booking" и нажать на кнопку "cancel booking"

| Make a Booking     | Manage Booking                                                                           |
|--------------------|------------------------------------------------------------------------------------------|
| Manage Booking     | Booking Ref / Document Ref: Last name:                                                   |
| Holidays TA Portal | e.g. 4XKCT2 Find Booking                                                                 |
| Bus Booking        |                                                                                          |
| Flight Status      |                                                                                          |
| Timetable          | Booking reference:                                                                       |
| Partner Locations  | R5RP2F Moscow to Dubai                                                                   |
| Change password    |                                                                                          |
|                    | Options                                                                                  |
|                    | To change your booking select amend booking                                              |
|                    | Email booking Print e-receipt Update contact Repeat booking Cancel booking Amend booking |

Далее вы увидите штраф и сумму возврата. Для того, чтобы аннулировать нажмите на кнопку "cancel booking". Если не хотите аннулировать, то нажимаете на кнопку "don't cancel booking"

| e.g. 4XK  | CT2                                             |                                |        |
|-----------|-------------------------------------------------|--------------------------------|--------|
|           | Cancel booking                                  |                                |        |
| Booking   | Are you sure you want to can booking reference: | R5RP2E                         |        |
| R5RP2E    | Fare:<br>Taxes:                                 | RUB 19,160.00<br>RUB 13,782.00 |        |
| Options   | Penalty                                         | RUB -19,238.00                 |        |
| To change | Total refund:                                   | RUB 13,704.00                  | -<br>- |
| Em        | Don't cancel boo                                | Cancel booking                 | king   |
| Before y  | ou fly                                          |                                |        |

#### Добавление пассажира:

Добавить пассажира возможно только в оплаченном билете, нажмите на кнопку AMEND BOOKING, далее ADD PASSENGER.

| Make a Booking     | Manage Booking                                                                           |
|--------------------|------------------------------------------------------------------------------------------|
| Manage Booking     | Booking Ref / Document Ref: Last name:                                                   |
| Holidays TA Portal | e.g. 4XKCT2 Find Booking                                                                 |
| Bus Booking        |                                                                                          |
| Flight Status      |                                                                                          |
| Timetable          | Booking reference:                                                                       |
| Partner Locations  | R5RP2E Moscow to Dubai                                                                   |
| Change password    |                                                                                          |
|                    | Options                                                                                  |
|                    | To change your booking select amend booking                                              |
|                    | Email booking Print e-receipt Update contact Repeat booking Cancel booking Amend booking |

#### Пассажира также можно добавить как туда, так и обратно.

| Cancel                                                                      | sector Upgr                     | ade To Business                         | Change dates                             | Change extras              | Add passengers |
|-----------------------------------------------------------------------------|---------------------------------|-----------------------------------------|------------------------------------------|----------------------------|----------------|
| Flight no.                                                                  | Departure                       |                                         | Arrival                                  |                            | Duration       |
| FZ-918<br>flydubai<br>Economy                                               | Sheremetyevo<br>08:20 Friday 28 | International Airport<br>September 2018 | Dubai Internationa<br>14:40 Friday 28 Se | al Airport<br>ptember 2018 | 5Hours 20Mins  |
| Passengers                                                                  |                                 | Fare type                               | Taxes                                    | s                          | Sub total      |
| MRS MARINA LEBEDEVA<br>Adult traveler<br>Add Emirates Skywards nu<br>Remove | umber 🕂                         | Economy - Free to cha<br>RUB 5,390.00   | ange RUB 2,582.0                         | 00 R                       | UB 7,972.00    |
| MR VLADIMIR LEBEDEV<br>Adult traveler<br>Add Emirates Skywards nu<br>Remove | umber +                         | Economy - Free to cha<br>RUB 5,390.00   | ange RUB 2,582.0                         | 90 R                       | UB 7,972.00    |

| Cancel                                                                      | sector Upgr                       | ade To Business                       | Change dates                         | Change extras | Add passengers |
|-----------------------------------------------------------------------------|-----------------------------------|---------------------------------------|--------------------------------------|---------------|----------------|
| Flight no.                                                                  | Departure                         |                                       | Arrival                              |               | Duration       |
| FZ-911<br>flydubai<br>Economy                                               | Dubai Internati<br>08:45 Monday ( | onal Airport<br>18 October 2018       | Vnukovo Airport<br>13:10 Monday 08 ( | October 2018  | 5Hours 25Mins  |
| Passengers                                                                  |                                   | Fare type                             | Taxes                                |               | Sub total      |
| MRS MARINA LEBEDEVA<br>Adult traveler<br>Add Emirates Skywards nu<br>Remove | umber +                           | Economy - Special off<br>RUB 4,190.00 | fer RUB 4,309.                       | DO I          | RUB 8,499.00   |
| MR VLADIMIR LEBEDEV<br>Adult traveler<br>Add Emirates Skywards nu<br>Remove | umber +                           | Economy - Special off<br>RUB 4,190.00 | fer RUB 4,309.                       | DO 1          | RUB 8,499.00   |

Можно добавить взрослого, ребенка или младенца при наличии мест.

Указываете желаемое количество пасажиров, выбираю возрастную категорию и нажимаете на кнопку «Check availability»

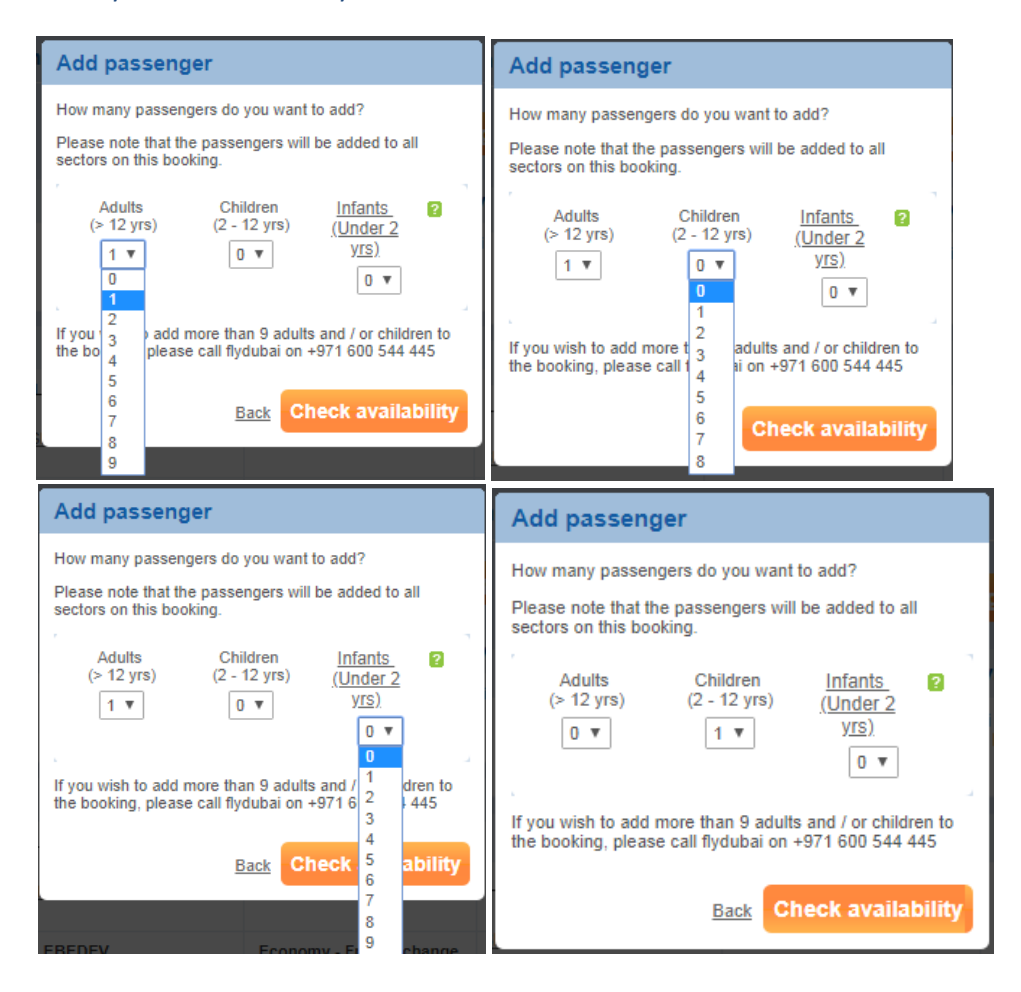

#### Далее укажите данные пассажира и нажмите на кнопку «Continue»

| Home PayPort Application                                             |                                  |                                                                         |                                                               | L Welcome                   | <u>Logout</u>    |
|----------------------------------------------------------------------|----------------------------------|-------------------------------------------------------------------------|---------------------------------------------------------------|-----------------------------|------------------|
| Make a Booking                                                       | Manage Booking                   |                                                                         |                                                               |                             |                  |
| Manage Booking<br>Holidays TA Portal<br>Bus Booking<br>Flight Status | Booking Ref / Doc<br>e.g. 4XKCT2 | ument Ref: Last nam                                                     | e: Fin                                                        | d Booking                   |                  |
| Timetable                                                            | → Journey 1 Sh                   | eremetyevo International Airp                                           | ort Depart: Friday 28 Sep                                     | otember 2018                |                  |
| Change password                                                      | Flight no                        | Departing                                                               | Arrival                                                       | Fare type                   |                  |
|                                                                      | FZ-918<br>flydubai               | Sheremetyevo International<br>Airport<br>08:20 Friday 28 September 2018 | Dubai International Airport<br>14:40 Friday 28 September 2018 | 1 x Child Free to<br>change | RUB<br>9,789.00  |
|                                                                      |                                  |                                                                         |                                                               |                             |                  |
|                                                                      | ➔ Journey 2 Du                   | bai International Airport D                                             | epart: Monday 08 October 20                                   | 018                         |                  |
|                                                                      | Flight no                        | Departing                                                               | Arrival                                                       | Fare type                   |                  |
|                                                                      | FZ-911<br>flydubai               | Dubai International Airport<br>08:45 Monday 08 October 2018             | Vnukovo Airport<br>13:10 Monday 08 October 2018               | 1 x Child Special offer     | RUB<br>10,395.00 |

| hild 1                   |                           |  |
|--------------------------|---------------------------|--|
| · Title                  | Select •                  |  |
| * First name             | Enter Inst name           |  |
| Middle name:             | Enter middle name         |  |
| * Last name              | Enter last name           |  |
| Emirates Skywards number | Enter Emirates Skywards n |  |
| * Date of terth          | DD * MM * YYYY *          |  |
| * Passport number.       |                           |  |
| * issuing country.       | Please salect             |  |
| * Netwraity:             | Please select             |  |
| * Expery date:           | 00 * MM * YYYY *          |  |
| " Gender                 | Male                      |  |

По необходимости добавьте необходимые дополнительные услуги и нажмите на «Continue»

| Jaggage                                                                                                    |                                                                                                    |                                                                                                    |                                        |
|----------------------------------------------------------------------------------------------------|----------------------------------------------------------------------------------------------------|----------------------------------------------------------------------------------------------------|----------------------------------------|
|                                                                                                    | Want to take extra baggage?<br>Each member of your party can take 7 kg of hand I<br>charges by booking an additional baggage allowan                                                                                                    | baggage on your flight. If you want to take mo<br>ice now?                                                                                                    | are, why not avoid check-in            |
| EST TEST /                                                                                                    | Adult                                                                                                    |                                                                                                    |                                        |
| +                                                                                                    | Dubai to Bahrain with FZ<br>Flight number 023 on 13 September 2013                                                                                                    | No thanks 7 kg hand baggage is fine                                                                                                    |                                        |
| EST TEST (                                                                                                    | Child                                                                                                    |                                                                                                    |                                        |
| <b>≁</b>                                                                                                    | Dubai to Bahrain with FZ<br>Flight number 023 on 13 September 2013                                                                                                    | No thanks 7 kg hand baggage is fine                                                                                                    |                                        |
| TEST TEST                                                                                                    | Infant                                                                                                    | <i>i</i> Infants under 2 years of age don't h baggage allowance                                                                                                    | ave their own                          |
| TEST TEST                                                                                                    | Infant<br>insurance                                                                                                    | i Infants under 2 years of age don't h<br>baggage allowance                                                                                                    | ave their own                          |
| dd travel                                                                                                    | Infant<br>Insurance<br>self on your trip: travel insurance can<br>rou have an accident, become ill or have                                                                                                    | <ul> <li>infants under 2 years of age don't h baggage allowance</li> <li>Yes, I want travel insurance for all passengers</li> <li>(Cover includes cancellation, medical and baggage insurance for each passenger. Taxes included.)</li> </ul>                                     | Total<br>AED <b>103.</b> 00            |
| TEST TEST<br>widd travel<br>rotect yours<br>over you if y<br>cancel,<br>onditions of ir                                                                                                    | Infant Insurance self on your trip: travel insurance can you have an accident, become ill or have isurance                                                                                                    | <ul> <li>infants under 2 years of age don't h baggage allowance</li> <li>Yes, I want travel insurance for all passengers</li> <li>(Cover includes cancellation, medical and baggage insurance for each passenger. Taxes included.)</li> <li>No travel insurance thanks</li> </ul> | Total<br>AED <b>103.</b> 00            |
| dd travel<br>dd travel<br>rotect yours<br>over you if y<br>cancel.<br>onditions of ir<br>You can ta<br>other trave<br>The people<br>country wi<br>For a retur<br>your trip la<br>the day yo               | r Infant<br>insurance<br>self on your trip: travel insurance can<br>you have an accident, become ill or have<br>isurance<br>ke out travel insurance for yourself or for<br>illers.<br>you want to cover have to be residents of the<br>here they are starting the journey.<br>n journey, you can be covered for as long as<br>sts up to a maximum of 90 days, starting from<br>u travel. | <ul> <li>infants under 2 years of age don't h baggage allowance</li> <li>Yes, I want travel insurance for all passengers<br/>(Cover includes cancellation, medical and baggage insurance for each passenger. Taxes included.)</li> <li>No travel insurance thanks</li> </ul>      | Total<br><sup>AED</sup> <b>103.</b> 00 |
| Add travel<br>Add travel<br>Protect yours<br>over you if yo<br>o cancel.<br>Conditions of in<br>• You can ta<br>other trave<br>• The people<br>country will<br>For a retur<br>your trip la<br>the day you | Finfant insurance self on your trip: travel insurance can you have an accident, become ill or have nsurance ke out fravel insurance for yourself or for ellers. You want to cover have to be residents of the here they are starting the journey. n journey, you can be covered for as long as sts up to a maximum of 90 days, starting from u travel.                                   | <ul> <li>infants under 2 years of age don't h baggage allowance</li> <li>Yes, I want travel insurance for all passengers<br/>(Cover includes cancellation, medical and baggage insurance for each passenger. Taxes included.)</li> <li>No travel insurance thanks</li> </ul>      | Total<br>AED 103.00                    |

«Additional payment» - это сумма к доплате, и если вы согласны, то нажимаете на кнопку «Apply changes».

| Changes are high                                                       | nlighted belo               | ow. These changes are n                           | ot guara        | nteed until a pa                                          | yment has l      | oeen made. |                   |                    |
|------------------------------------------------------------------------|-----------------------------|---------------------------------------------------|-----------------|-----------------------------------------------------------|------------------|------------|-------------------|--------------------|
| Fare:<br>Taxes:                                                        |                             | AED<br>AED                                        | 580<br>160      | Fare:<br>Taxes:                                           |                  |            | AEI<br>AEI        | D 1160.00<br>D 320 |
| Services<br>Baggage:<br>Seating total:<br>In-flight entertainr         | nent:                       | AED<br>AED<br>AED                                 | 0<br>0<br>0     | Services<br>Baggage:<br>Seating total:<br>In-flight enter | tainment:        |            | AEI<br>AEI<br>AEI | 0 0<br>D 0<br>D 0  |
| Non refundable<br>Insurance:                                           |                             | AED                                               | 0.00            | Non refunda<br>Insurance:                                 | ble              |            | AEI               | D 0.00             |
| Penalty                                                                |                             | AED                                               | 0               | Penalty                                                   |                  |            | AE                | D 0                |
|                                                                        |                             |                                                   |                 | Additional                                                | payment:         |            | A                 | D 740.00           |
| Journey 1 Dubai Airport to Bahrain Airport Journey total: AED 1,480.00 |                             |                                                   |                 |                                                           |                  |            |                   |                    |
| ► DXB D                                                                | <b>epart:</b> 13/           | 09/2013 07:15                                     |                 |                                                           |                  |            |                   |                    |
| Passengers                                                             | Fare<br>type                | Baggage                                           | Optic<br>In-fli | onal Extras<br>ght<br>rtainment                           | Seat             | Extra      | Taxes             | Subtotal           |
| Mr TEST TEST<br>Adult                                                  | Pay To<br>Change<br>AED 265 | Hand baggage 7 KgOnly                             |                 |                                                           |                  |            | AED 80            | AED 345            |
| inage Booking                                                          |                             |                                                   |                 |                                                           |                  |            |                   |                    |
| Booking Ref. Last name:<br>R () 400012 Find Booking                    |                             |                                                   |                 |                                                           |                  |            |                   |                    |
| Yay now Pay tab                                                        | er<br>dk cerð (Maufur       | Land or Vision or a sourcher                      |                 |                                                           |                  |            |                   |                    |
| You can't use your clede<br>Suidan                                     | t card to pay for           | someone size to travel to or from B               | angladesh       | , Ethiopia, Nepal, Pak                                    | lutan, Sri Larka | 01         |                   |                    |
| ayment details                                                         |                             |                                                   |                 |                                                           |                  | 100        |                   |                    |
| Te                                                                     | otal paymen<br>Payment      | t due: AED 770.00<br>nethod: @ Aseliatre Credit © | Voucher         | Fields marked                                             | must be comp     | eta a      |                   |                    |
|                                                                        |                             |                                                   |                 | Comp                                                      | iete paynier     |            |                   |                    |

Далее, чтобы произвести доплату нажмите на кнопку «Complete payment».

#### <u>Добавление багажа</u>

Вы можете увеличить норму провоза багажа уже в оплаченном бронировании, выбрав сегмент и количество килограмм.

| T Select your hight > 2 Passenger details > 3 Option                                                                                                    | arexuas / Payment / Oconinmation                                                                                                    |
|----------------------------------------------------------------------------------------------------|----------------------------------------------------------------------------------------------------|
| Baggage                                                                                                    | Your journey                                                                                                    |
| Want to take extra baggage?<br>Each member of your party can take 7 kg of hand baggage on your flight. If y<br>in charges by booking an additional baggage allowance now? | bu want to take more, why not avoid check-<br>To Dubai (DXB) Wednesday 19 September 2018 Dubat 40.10                                                                                                    |
| All flights 7 kg hand baggage plus<br>Select a different allowan                                                                                                    | 20 kg included checked baggage allc                                                                                                    |
| IVANOVA ANNA Adult                                                                                                    | Class of travel: Economy<br>Special offer                                                                                                    |
| All flights 7 kg hand baggage plus<br>7 kg hand baggage plus<br>Add 10 kg checked bagg                                                                                    | 20 kg included checked baggage allc  20 kg included checked baggage allowance<br>age (30 kg) total RUB 3,720.00 22 Adult(s), 1 Children, 1 Infant(s)<br>2 x Adult(s) RUB 7,020.00 2 x Adult(s) RUB 7,020.00                                                                                                    |
| IVANOVA LIZA Child Add 20 kg checked bagg                                                                                                    | age (40 kg) total RUB 4,830.00 1 x Children RUB 5,265.00<br>1 x Infant(s) RUB 1,385.00                                                                                                    |
| All flights 7 kg hand baggage plus<br>Select a different allowan                                                                                                    | 20 kg included checked baggage allc ▼ Included: Included: Include |
| IVANOV MAKAR Infant                                                                                                    | 5 kg infant hand baggage1 x Free                                                                                                    |
| All flights 5 kg hand baggage plus<br>Select a different allowan                                                                                                    | 10 kg included ohecked baggage allc       Image: Comparison of the comparison of the comparison of                                        |

Необходимо открыть билет через опцию Manage booking далее «Amend booking- Change extras

| Departing from: Vnukovo Airport     On: Thursday 13 September 2018 |                                                     |                                                                 |                  |  |  |  |  |  |  |
|--------------------------------------------------------------------|-----------------------------------------------------|-----------------------------------------------------------------|------------------|--|--|--|--|--|--|
|                                                                    | Cancel sector Upgrade To Business                   | Change dates Change extra                                       | s Add passengers |  |  |  |  |  |  |
| Flight no.                                                         | Departure                                           | Arrival                                                         | Duration         |  |  |  |  |  |  |
| FZ-912<br>flydubai<br>Economy                                      | Vnukovo Airport<br>14:10 Thursday 13 September 2018 | Dubai International Airport<br>20:20 Thursday 13 September 2018 | 5Hours 10Mins    |  |  |  |  |  |  |

И далее выбираете, кому из пассажиров необходимо добавить багаж.

Нажимая на кнопку – «Select a different allowance for each flight» вы можете выбрать на какой сегмент добавить багаж.

| Adult      |             |                                                            |  |  |
|------------|-------------|------------------------------------------------------------|--|--|
|            | All flights | 7 kg hand baggage plus 20 kg included checked baggage allo |  |  |
|            |             | Select a different allowance for each flight               |  |  |
| Adult      |             |                                                            |  |  |
|            | All flights | 7 kg hand baggage plus 20 kg included checked baggage allo |  |  |
|            |             | Select a different allowance for each flight               |  |  |
| A Adult    |             |                                                            |  |  |
|            | All flights | 7 kg hand baggage plus 20 kg included checked baggage allo |  |  |
|            |             | Select a different allowance for each flight               |  |  |
| RINA Adult |             |                                                            |  |  |
|            | All flights | 7 kg hand baggage plus 20 kg included checked baggage allo |  |  |
|            |             | Select a different allowance for each flight               |  |  |

#### EXTRA SEATS

для того что бы забронировать extra seat т.е оформить дополнительное место по желанию пассажира, в личном кабинете необходимо в этом же бронировании добавить пассажира, указав фамилию пассажира такую же, а вместо имени указать EXST

**Например** : KOWEVAYA ANNA MRS

#### KOWEVAYA EXST

При этом в обязательном порядке необходимо выслать нам на helpdesk.russia@flydubai.com номер бронирования юилета, для того чтобы добавить SSR для этого дополнительного билета. Оплата extra seat будет производиться как на ADULT т.е полная стоимость билета на одного взрослого пассажира. Просим учитывать, что TFEE так же будет добавлено при оплате. И в обязательном порядке необходимо выбрать места(рассадку) в салоне самолета рядом к примеру: (4A,4B).

| Passengers                | Baggage                                               | Meal                                    | In-flight<br>entertainment    | Seat              | Extras          | Total      |
|---------------------------|-------------------------------------------------------|-----------------------------------------|-------------------------------|-------------------|-----------------|------------|
| MR ANNA KOWEVAYA<br>Adult | Hand baggage<br>7Kg plus<br>20 kg Baggage<br>Included | Buy<br>snacks<br>and drinks<br>on board | Buy on board,<br>if available | 4 B<br>RUB 180.00 | No<br>Insurance | RUB 180.00 |
| EXST KOWEVAYA<br>Adult    | Hand baggage<br>7Kg plus<br>20 kg Baggage<br>Included | Buy<br>snacks<br>and drinks<br>on board | Buy on board,<br>if available | 4 A<br>RUB 180.00 | No<br>Insurance | RUB 180.00 |

## fludubai•

Просим Вас внимательно ознакомиться с правилам авиакомпании и актуальными тарифными планами, при бронировании и выписки билетов через личный кабинет. При любых возникающих вопросах Вы можете обратиться в службу поддержки 24/7 по номерам: 88005552833 ( звонок на территории РФ бесплатный) 7495 215 16 30 (стоимость звонка зависит от Вашего тарифного плана), по почте <u>helpdesk.russia@flydubai.com</u>

Благодарим Вас за проявленный интерес!